To attend the All Campus Meeting via Blackboard Collaborate, click on the following link and follow instructions on the screen. You must have administrative rights to install or update <u>Java</u>. Call Helpline (546.5872) if needed.

## https://sas.elluminate.com/m.jnlp?sid=2008170&password=M.4D19DD8E268D3E0AE668CDA352D938

You can ask questions using the TEXT tool. If you are planning to ask questions using a microphone, use a <u>headset with microphone</u>. Use external speaker (s) only if you are just listening in. After you have joined Collaborate, click TOOLS- AUDIO- AUDIO SETUP WIZARD to configure your computer. If you still have audio problem, open Control Panel- HARDWARE & SOUND- MANAGE AUDIO DEVICES, and make sure that your desired listening device (speaker or headset) is set as the default playback device.

More information:

http://support.blackboardcollaborate.com/ics/support/default.asp?deptID=8336&task=knowledge&que stionID=1473

and/or

http://new.shoreline.edu/elearning/collaborate.aspx

Recording Link - The direct link to the last recording made in this session:

https://sas.elluminate.com/mr.jnlp?suid=M.85D5D03892BA5B34B20F91AD38C2D8&sid=2008170